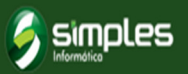

# SIMPLES SIAT NFSe

## Nota Fiscal de Serviço Eletrônica

- Banco de Dados Online;
- Certificação SSL (a contratar);
- Sistema Web Front-End (interage diretamente com o usuário ou prestadores de serviços);
- Sistema Web Back-End (parte do sistema próprio para Administrador Geral);
- RPS (Recibo Provisório de Serviço);
- Consultas de Notas Emitidas;
- Cadastro de prestador de serviços, tomador de serviços, contador responsável;

- Layout XML (Para gerar interação com outros sistemas);
- · Relatórios gerenciais;
- Relatórios Administrativos;
- Auditoria de sistema;
- Listagem de Empresas;
- Envio de e-mail automático ao tomador de serviço;
- Menu de ajuda no Fron-End com per-
- guntas , respostas manuais e vídeos on-line.

# PASSO A PASSO CONTRIBUINTE

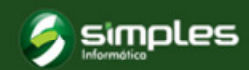

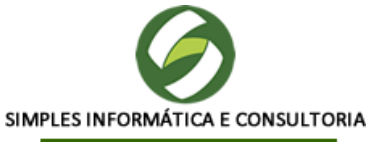

#### NOTA FISCAL DE SERVIÇOS ELETRÔNICA (NFS-e)

A Nota Fiscal de Serviços Eletrônica - NFS-e é o documento fiscal de existência apenas digital que irá substituir as notas fiscais de serviços tradicionais. A Nota Fiscal Eletrônica será emitida e armazenada em nuvem, evitando perda de dados e objetivando materializar os fatos geradores do ISSQN – Imposto Sobre Serviços de Qualquer Natureza, através de registro eletrônico das prestações de serviços sujeitas à tributação do ISSQN.

#### PASSO A PASSO DO CONTRIBUINTE

#### 1 – Credenciamento de prestadores:

1.1 Acesse <u>www.simplessiat.com.br</u> Na tela inicial clique no botão marcado para acessar a tela de login.

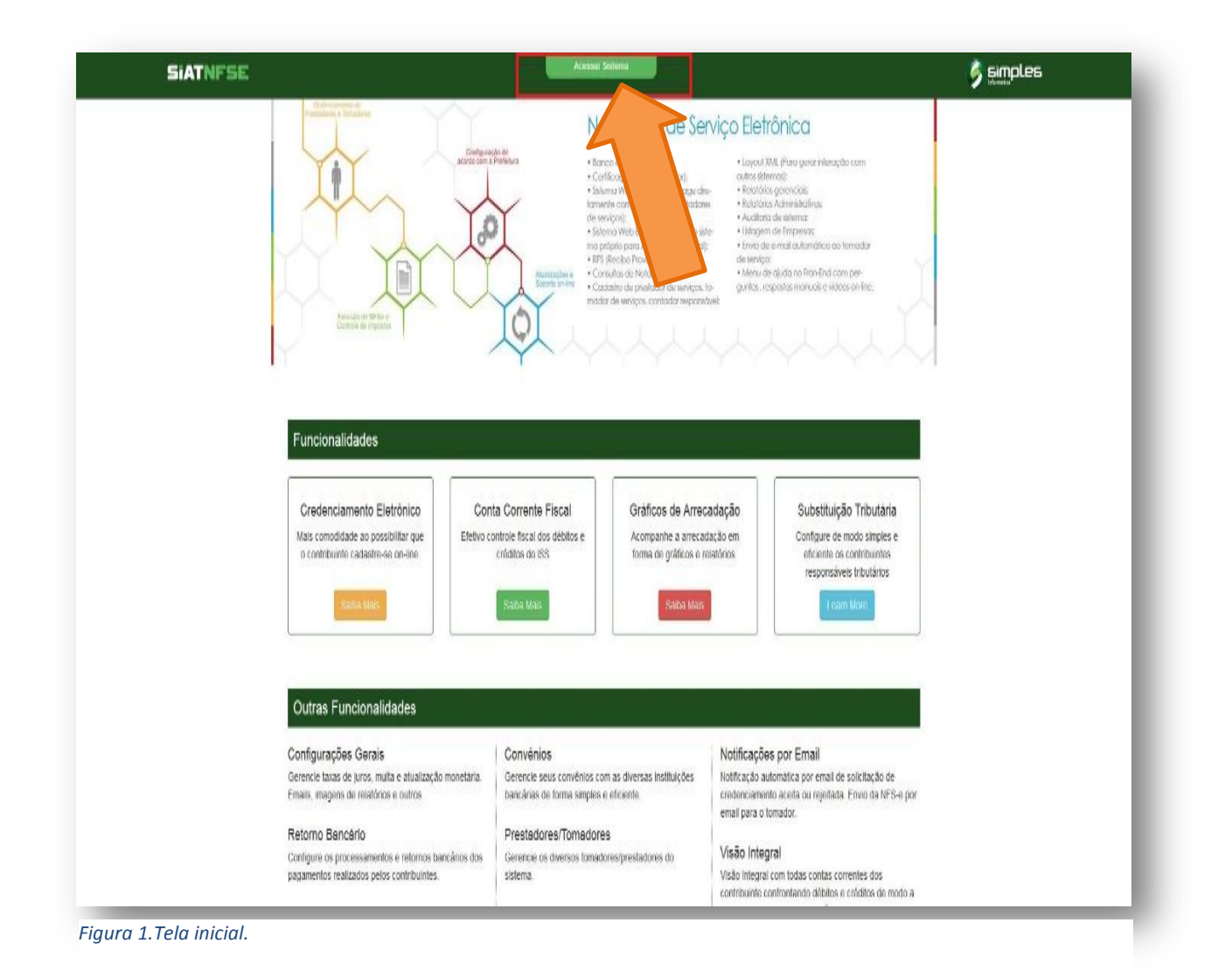

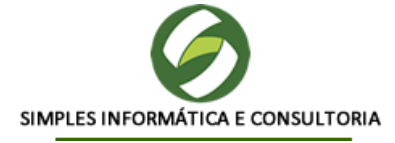

1.3 Agora clique no botão "Credenciar" para acessar a tela de escolha de prefeitura .

|      | Ac           | esso ao Sistema  |               | Outros Serviços          |   | 1.00        |
|------|--------------|------------------|---------------|--------------------------|---|-------------|
| Sec. | Email:       |                  | 🔭 Esqueceu su | a senha?                 |   |             |
| 1    | Senha:       |                  | Tire suas dú  | vidas em nosso FAQ       |   |             |
|      |              | Entrar           | Emitir Certid | ão de Situacao Cadastral |   |             |
|      |              |                  |               |                          |   |             |
|      |              |                  |               |                          |   |             |
|      |              |                  |               |                          |   |             |
|      |              |                  |               |                          |   |             |
|      |              |                  |               |                          |   |             |
| ,    |              | 11               |               |                          |   |             |
| ,    |              |                  |               |                          | 1 |             |
| /    |              |                  |               |                          | 1 |             |
| Emis | são de NFS-e | Validar de NFS-E |               | Credenciar Prestador     |   | Prestadores |

Figura 2. Tela de Login (Tela para acessar o sistema).

1.4 Escolha a prefeitura, após isso clique em "credenciar" para acessar tela de credenciamento.

| scolna uma Prefeitura:                                                                           |                                                                      |
|--------------------------------------------------------------------------------------------------|----------------------------------------------------------------------|
| Selecione:                                                                                       |                                                                      |
| PREFEITURA DE LAGOA ALEGRE<br>PREFEITURA DE COELHO NETO<br>PREFEITURA MUNICIPAL DE SIGEFREDO PAC | Escolha uma Prefeitura para Credenciar-se<br>Escolha uma Prefeitura: |
| PREFEITURA DE BATALHA<br>PM DEMONSTRAÇÃO                                                         | PM DEMONSTRAÇÃO                                                      |

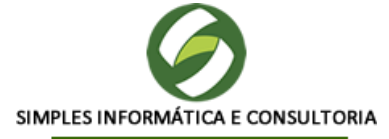

| _            |                  |                                                           |                    |
|--------------|------------------|-----------------------------------------------------------|--------------------|
|              |                  | CREDENCIAMENTO DE PRESTADORES                             |                    |
| · PM DEMO    | NSTRAÇÃO         |                                                           |                    |
| 18.488.764   | /0001-33         |                                                           |                    |
| Trabalho e   | confiançal       |                                                           |                    |
|              |                  |                                                           |                    |
| Informações  | do Prestador     |                                                           |                    |
| Nome/Razão   | Social:          | Tipo Pessoa: CPF:                                         |                    |
| Marcus paul  | .0               | Pessoa Física * 478.504.571-02                            |                    |
| Email:       | 202 085 12       | Confirmação de Email: NIT/PIS:                            |                    |
| bruunooroo   | drigues@gmail.co | m bruunooroodrigues@gmail.com                             |                    |
| Logradouro:  |                  | Número: Complemento:                                      |                    |
| Rua primeiro | o de Maio        | 88                                                        |                    |
| Cidade:      |                  | Bairro: CEP:                                              |                    |
| TERESINA, P  |                  | Aeropoito en souraus                                      |                    |
| Informações  | do CNAE          |                                                           |                    |
| CNAE:        | 2622-1/00 - F    | abricação de periféricos para equipamentos de informática | 0                  |
|              |                  | алтадаю ис реплетов рага судиральнов ис плотпанов         | •                  |
| Subcla       | asse             | Denominação do CNAE                                       |                    |
| 2622-1/00    | Fabri            | cação de periféricos para equipamentos de informática     | 9                  |
|              |                  |                                                           |                    |
| Informações  | do Serviços      |                                                           |                    |
| Escolha o T  | ipo do Servico:  | 01 - Serviços de informática e congêneres.                | · ·                |
| Feedlas - C  |                  | 01.02 - Drooramarão                                       | . 0                |
| escoina o Si | 21 1140:         | View regionaryov.                                         |                    |
| Códi         | go               | Descrição do Serviço                                      |                    |
| 01.02        | Prog             | ramação.                                                  |                    |
|              |                  |                                                           |                    |
|              | negrito são obri | igatórios                                                 | Enviar Solicitação |
| Os campos em |                  |                                                           |                    |

Figura 4.Tela de Credenciamento.

1.5 Preencha com as informações necessárias para o cadastro de pessoa física ou jurídica e clique em enviar.

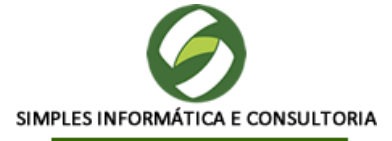

1.6 Ao final, imprima o documento de Credenciamento (Esse documento será enviado para o seu e-mail ao terminar esta etapa), entregue à Prefeitura, juntamente com o contrato social, cópia do R.G. e Procuração, caso necessário.

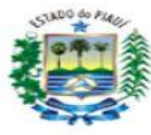

SISTEMA DE NOTA FISCAL DE SERVIÇO ELETRÔNICA PM DEMONSTRAÇÃO CNPJ: 18488764000133 TERESINA-PI

SOLICITAÇÃO DE ACESSO

| Endereço: RUA PRIMEIRO DE MAIO       CEP: 64.006-050         Bairro: 16465       Nümero: 55         Complemento:       E-mail: brunoroodriguees@gmail.com         O Prestador com os dados acima relacionados vem por meio deste solicitar o desbloqueio do usuário de acesso sistema de Nota Fiscal de Serviço Eletrônica cumprindo os seguintes requisitos:         - Declara conhecer que este acesso é intransferível e que representa sua assinatura eletrônica.         - Declara ter total conhecimento da Legislação Municipal.         - Assume total responsabilidade do uso indevido de sua senha.         Para os casos em que o signatário deste documento for procurador da pessoa física ou pessoa jurídica, é obrianexar a procuração do interessado, com firma reconhecida, autorizando o procurador a representá-lo neste a contractor a representá-lo neste a contractor de interessado, com firma reconhecida, autorizando o procurador a representá-lo neste a contractor de interessado.                                                                                                    | Nome/Razão CARLOS VINICIUS                                                     |                                       | CPF/CNPJ: 679.066.231-69                           |
|----------------------------------------------------------------------------------------------------|--------------------------------------------------------------------------------|---------------------------------------|----------------------------------------------------|
| Bairro: 546465       Número: 55         Complemento:       E-mail: bruunoroodriguees@gmail.com         O Prestador com os dados acima relacionados vem por meio deste solicitar o desbloqueio do usuário de acess o sistema de Nota Fiscal de Serviço Eletrônica cumprindo os seguintes requisitos:         - Declara conhecer que este acesso é intransferível e que representa sua assinatura eletrônica.         - Declara conhecer que este acesso é intransferível e que representa sua assinatura eletrônica.         - Declara ter total conhecimento da Legislação Municipal.         - Assume total responsabilidade do uso indevido de sua senha.         Para os casos em que o signatário deste documento for procurador da pessoa física ou pessoa jurídica, é obriganexar a procuração do interessado, com firma reconhecida, autorizando o procurador a representá-lo neste a contecer de letronica de letronica de letron                                                                                                    | Endereço: RUA PRIMEIRO DE M                                                    | IAIO                                  | CEP: 64.006-050                                    |
| Complemento:         E-mail: bruunoroodriguees@gmail.com    O Prestador com os dados acima relacionados vem por meio deste solicitar o desbloqueio do usuário de acess o sistema de Nota Fiscal de Serviço Eletrônica cumprindo os seguintes requisitos:          - Declara conhecer que este acesso é intransferível e que representa sua assinatura eletrônica.         - Declara conhecer que este acesso é intransferível e que representa sua assinatura eletrônica.         - Declara ter total conhecimento da Legislação Municipal.         - Assume total responsabilidade do uso indevido de sua senha.         Ara os casos em que o signatário deste documento for procurador da pessoa física ou pessoa jurídica, é obris acexar a procuração do interessado, com firma reconhecida, autorizando o procurador a representá-lo neste a contexar a procuração do interessado, com firma reconhecida, autorizando o procurador a representá-lo neste a contexar a procuração do interessado, com firma reconhecida de su de su de sua senta de serviço de sua senta de serviço de sua senta de serviço de serviço de                                                                                                    | Bairro: 546465                                                                 |                                       | Número: 55                                         |
| E-mail: bruunoroodriguees@gmail.com O Prestador com os dados acima relacionados vem por meio deste solicitar o desbloqueio do usuário de aces o sistema de Nota Fiscal de Serviço Eletrônica cumprindo os seguintes requisitos:  Declara conhecer que este acesso é intransferível e que representa sua assinatura eletrônica. Declara estar apto a operar o sistema NFSe Declara ter total conhecimento da Legislação Municipal. Assume total responsabilidade do uso indevido de sua senha. Para os casos em que o signatário deste documento for procurador da pessoa física ou pessoa jurídica, é obri anexar a procuração do interessado, com firma reconhecida, autorizando o procurador a representá-lo neste a                                                                                                    | Complemento:                                                                   |                                       |                                                    |
| O Prestador com os dados acima relacionados vem por meio deste solicitar o desbloqueio do usuário de aces<br>o sistema de Nota Fiscal de Serviço Eletrônica cumprindo os seguintes requisitos:<br>- Declara conhecer que este acesso é intransferível e que representa sua assinatura eletrônica.<br>- Declara estar apto a operar o sistema NFSe<br>- Declara ter total conhecimento da Legislação Municipal.<br>- Assume total responsabilidade do uso indevido de sua senha.<br>Para os casos em que o signatário deste documento for procurador da pessoa física ou pessoa jurídica, é obria<br>anexar a procuração do interessado, com firma reconhecida, autorizando o procurador a representá-lo neste a<br>- Mara os casos em que o signatário deste documento for procurador da pessoa física ou pessoa jurídica, é obria<br>anexar a procuração do interessado, com firma reconhecida, autorizando o procurador a representá-lo neste a                                                                                                    | E-mail: bruunoroodriguees@g                                                    | mail.com                              |                                                    |
| <ul> <li>Declara conhecer que este acesso é intransferível e que representa sua assinatura eletrônica.</li> <li>Declara estar apto a operar o sistema NFSe</li> <li>Declara ter total conhecimento da Legislação Municipal.</li> <li>Assume total responsabilidade do uso indevido de sua senha.</li> </ul> Para os casos em que o signatário deste documento for procurador da pessoa física ou pessoa jurídica, é obrianexar a procuração do interessado, com firma reconhecida, autorizando o procurador a representá-lo neste a                                                                                                    | O Prestador com os dados acima relac<br>o sistema de Nota Eiscal de Servico El | ionados vem por meio deste solicitar  | r o desbloqueio do usuário de acesso p<br>uisitos: |
| Declara conhecer que este acesso e intransterivel e que representa sua assinatura eletronica.     Declara estar apto a operar o sistema NFSe     Declara ter total conhecimento da Legislação Municipal.     Assume total responsabilidade do uso indevido de sua senha. Para os casos em que o signatário deste documento for procurador da pessoa física ou pessoa jurídica, é obrianexar a procuração do interessado, com firma reconhecida, autorizando o procurador a representá-lo neste a                                                                                                    |                                                                                | ·····                                 |                                                    |
| Declara estar apto a operar o sistema NFSe     Declara ter total conhecimento da Legislação Municipal.     Assume total responsabilidade do uso indevido de sua senha. Para os casos em que o signatário deste documento for procurador da pessoa física ou pessoa jurídica, é obrianexar a procuração do interessado, com firma reconhecida, autorizando o procurador a representá-lo neste a                                                                                                    | - Declara conhecer que este acesso                                             | é intransferivel e que representa sua | assinatura eletrônica.                             |
| Declara ter total conhecimento da Legislação Municipal.     Assume total responsabilidade do uso indevido de sua senha. Para os casos em que o signatário deste documento for procurador da pessoa física ou pessoa jurídica, é obrianexar a procuração do interessado, com firma reconhecida, autorizando o procurador a representá-lo neste a                                                                                                    | - Declara estar apto a operar o sister                                         | ma NFSe                               |                                                    |
| - Assume total responsabilidade do uso indevido de sua senha.<br>Para os casos em que o signatário deste documento for procurador da pessoa física ou pessoa jurídica, é obrianexar a procuração do interessado, com firma reconhecida, autorizando o procurador a representá-lo neste a                                                                                                    | - Declara ter total conhecimento da L                                          | egislação Municipal.                  |                                                    |
| Para os casos em que o signatário deste documento for procurador da pessoa física ou pessoa jurídica, é obri<br>anexar a procuração do interessado, com firma reconhecida, autorizando o procurador a representá-lo neste a<br>Deste de la completiva de la completiva de | - Assume total responsabilidade do u                                           | uso indevido de sua senha.            |                                                    |
| CARLOS VINICIUS<br>Necessário Reconhecimento de Firma                                                                                                    |                                                                                |                                       |                                                    |
| CARLOS VINICIUS<br>Necessário Reconhecimento de Firma                                                                                                    |                                                                                |                                       |                                                    |
| Necessário Reconhecimento de Firma                                                                                                    |                                                                                | CARLOS VINICIUS                       |                                                    |
|                                                                                                    |                                                                                | Necessano Reconhecimento de Firma     |                                                    |

Figura 5.Documento gerado ao finalizar credenciamento.

O credenciamento foi concluído.

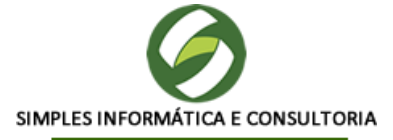

### 2 – Acesso ao Sistema Simplessiat NFSe:

2.1 Autorizada sua solicitação verifique seu e-mail cadastrado no ato do credenciamento e a sua senha enviada pela Prefeitura, para que assim seja realizado o primeiro acesso ao sistema.

|                                | MONSTRAÇÃO] - NFS-e - Autorização de Acesso                                                                                                    |
|--------------------------------|----------------------------------------------------------------------------------------------------|
|                                | PM DEMONSTRAÇÃO Adicionar aos contatos 12:25<br>Para: Jo⊛o pedro ♥                                                                                                    |
|                                | Simples                                                                                                    |
| Preza                          | do Jo∲o pedro                                                                                                    |
|                                |                                                                                                    |
| Sua s                          | plicitação de acesso ao Sistema de NFSe foi autorizada com sucesso, para acessar o sistema use as informações abaixo:                                                                                                    |
| Sua s<br>Logir<br>Senh         | olicitação de acesso ao Sistema de NFSe foi autorizada com sucesso, para acessar o sistema use as informações abaixo:<br>: brunoteste323@hotmail.com<br>a: P1laWR                                                                                           |
| Sua s<br>Logir<br>Senh<br>Este | olicitação de acesso ao Sistema de NFSe foi autorizada com sucesso, para acessar o sistema use as informações abaixo:<br>: brunoteste323@hotmail.com<br>a: P1laWR<br>e-mail foi enviado automaticamente. Por favor, não responda!                           |
| Sua s<br>Logir<br>Senh<br>Este | olicitação de acesso ao Sistema d<br>: brunoteste323@hotmail.com<br>a: P1laWR<br>e-mail foi enviado automaticame                                                                                                    |
| a s<br>gir<br>hh<br>e          | olicitação de acesso ao Sistema de NFSe foi autorizada com sucesso, para acessar o sistema use as informações abaixo:<br>: brunoteste323@hotmail.com<br>a: P1laWR<br>e-mail foi enviado automaticamente. Por favor, não responda!<br>simplesinformatica.com |

Figura 6.Imagem demonstrativa da confirmação de credenciamento

2.2 Na tela de login (Figura 2)entre com seu e-mail e sua senha que foi enviada, em seguida pedirá que mude a senha (figura 7), insira uma senha de sua preferência e clique em alterar, após terminar você irá para tela principal.

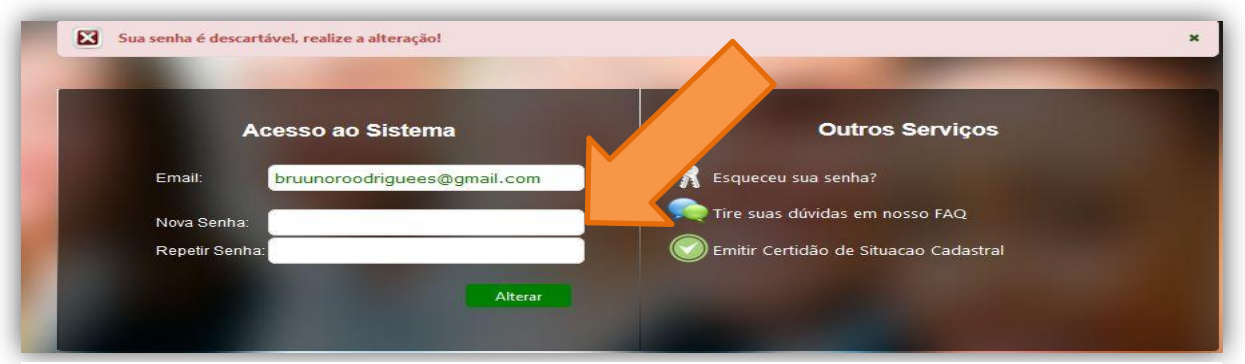

Figura 7.Imagem demonstrativa do primeiro acesso e mudança de senha.

#### SIMPLES INFORMÁTICA Rua 24 de Janeiro, Nº 1067 – Bairro Nossa Senhora das Graças – Fone (86) 3223 0653 Teresina Piauí

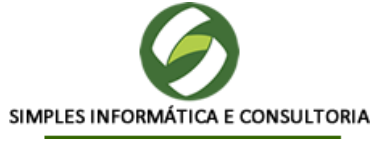

2.3 Ao terminar processo de mudança de senha você irá para tela principal do sistema:

| Principal                |              |                     | 03/07/2015 · |
|--------------------------|--------------|---------------------|--------------|
| тициа                    |              |                     | U sui        |
| Emitir Nota Fiscal       | Listar Notas | Gerenciar Tomadores | Emitir DAM   |
| Consultar Visão Integral |              |                     |              |

Pronto, agora você pode acessar o sistema.

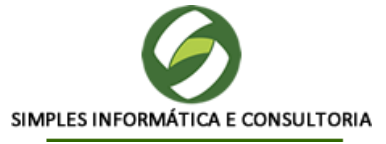

### 3 – Cadastro de tomadores de serviço:

3.1 Clique no botão "Gerenciar Tomadores" na tela principal para acessar a tela de gerenciamento de tomadores:

| Principal                |              |         |              | ් Sa       |
|--------------------------|--------------|---------|--------------|------------|
|                          |              |         |              |            |
| Emitir Nota Fiscal       | Listar Notas | Gerenci | ar Tomadores | Emitir DAM |
| Consultar Visão Integral |              |         |              |            |

3.2 Na tela "gereciamento de tomadores" clique em "Adiconar novo" para seguir para tela de cadastro de tomadores de serviço:

| Principal | to i           |                         |                |                | ් Sair         |
|-----------|----------------|-------------------------|----------------|----------------|----------------|
|           |                |                         |                |                | Adicionar Novo |
| 1         |                | LISTA DE TOMAD          | ORES           |                |                |
| CÓDIGO    | TIPO DE PESSOA | NOME DO TOMADOR         | CPF/CNPJ       | ME             |                |
| 32        | PESSOA FÍSICA  | CARLOS DE ARARIPE SALES | 019.411.833-95 | (86) 9901-5757 | Ver            |
| 37        | PESSOA FÍSICA  | FERNANDO RATO           | 000.000.001-91 | (86) 5656-5566 | Ver            |
| 33        | PESSOA FÍSICA  | JOÃO DE BARROS          | 522.382.368-05 |                | Ver            |
| 31        | PESSOA FÍSICA  | JOÃO GRILO              | 647.212.128-10 |                | Ver            |
| 34        | PESSOA FÍSICA  | JOÃO PEDRO              | 528.091.856-38 | (65) 4564-5646 | Ver            |
|           |                |                         | 10 🗸           |                |                |

Figura 10. Tela de Gerenciar Tomadores de serviço.

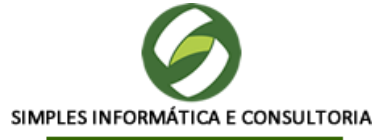

3.3 Preencha todos os dados e clique em cadastrar, após isso será exbida uma mensagem que seu cadastro foi realizado com sucesso :

| NOME / RAZÃO SOCIAL: |                |              |  |
|----------------------|----------------|--------------|--|
| PESSOA FÍSICA        | 999.999.999-99 |              |  |
| ESTRANGEIRO:         | NÃO -          |              |  |
| LOGRADOURO:          |                | NÚMERO:      |  |
| BAIRRO:              |                | COMPLEMENTO: |  |
| CIDADE:              |                | CEP:         |  |
| EMAIL:               |                | TELEFONE:    |  |

Figura 11.Tela cadastro de tomadores de serviço

O cadastro de tomadores de serviço foi concluído.

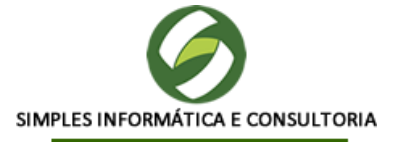

### 4 - Emissão da NFSe (Nota Fiscal de Serviço eletrônica):

- 4.1 A NFS-e deve ser emitida por meio da internet, "on-line", no endereço eletrônico <u>www.simplessiat.com.br</u> pelos prestadores de serviços estabelecidos no município, acompanhados de e-mail e Senha Web.
- 4.2 Acesse <u>www.simplessiat.com.br</u>, na tela inicial clique no botão "Acessar Sistema" para acessar a tela de login.

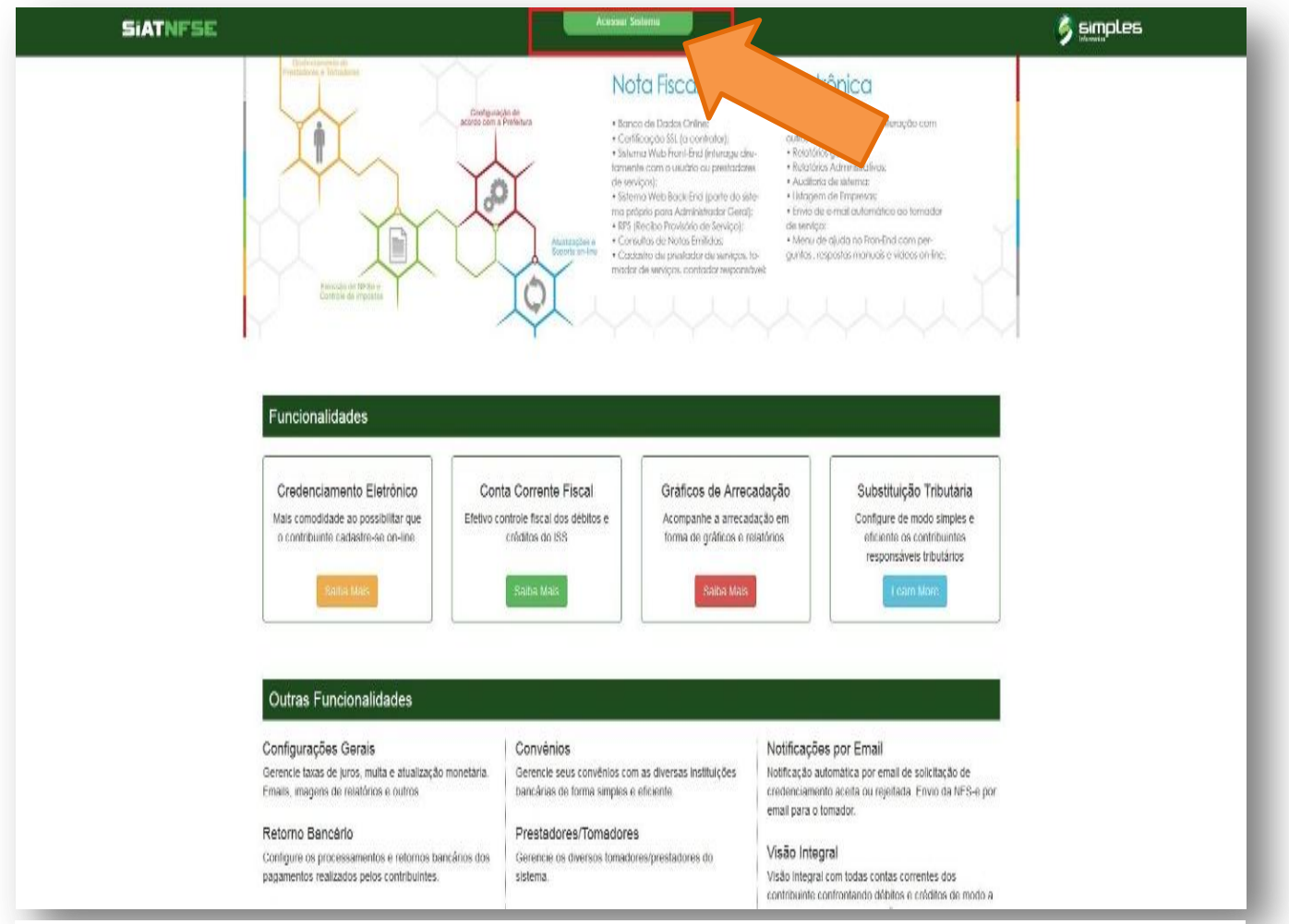

Figura 12. Tela inicial.

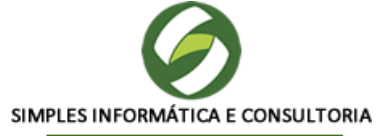

4.3 Efetue seu login para acessar a tela principal do sistema, digite seu e-mail e senha cadastrados nos campos corretos e clique em entrar:

|      | A      | cesso ao Sistema |               | Outros Serviços           |   |  |
|------|--------|------------------|---------------|---------------------------|---|--|
| Sec. | Email: |                  | 🔭 Esqueceu su | ia senha?                 |   |  |
| 1000 | Senha: |                  | Tire suas dú  | ividas em nosso FAQ       |   |  |
|      |        | Entrar           | Emitir Certic | lão de Situacao Cadastral |   |  |
|      |        |                  |               |                           |   |  |
|      |        | -                |               |                           |   |  |
| /    |        |                  |               |                           | 2 |  |
|      |        |                  |               |                           |   |  |

Figura 13. Tela de login (tela para acessar o sistema).

4.4 Na tela principal do sistema, clique no botão "Emitir nota fiscal" para acessar a tela de preenchimento de nota:

| Principal                |              |                     | ර Sa       |
|--------------------------|--------------|---------------------|------------|
|                          |              |                     |            |
| Emitir Nota Fiscal       | Listar Notas | Gerenciar Tomadores | Emitir DAM |
| Consultar Visão Integral |              |                     |            |

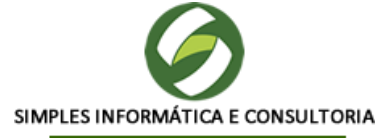

4.5 Preencha a nota de acordo com os campos solicitados, depois clique em "Emitir NFSe" para acessar a tela de emissão da nota:

| ncipal                                                                                                    |                                                                                                    |                                  |                                                                                               |                                                                            |                                                                                                    |                                                                                           | U S                                                                                                    |
|----------------------------------------------------------------------------------------------------|----------------------------------------------------------------------------------------------------|----------------------------------|-----------------------------------------------------------------------------------------------|----------------------------------------------------------------------------|----------------------------------------------------------------------------------------------------|-------------------------------------------------------------------------------------------|----------------------------------------------------------------------------------------------------|
| missão de Nota Fiscal de Serviç                                                                                                    | o Eletrônica                                                                                                    |                                  |                                                                                               |                                                                            |                                                                                                    |                                                                                           |                                                                                                    |
| Número NFSe: 0<br>Data Emissão: 03/07/2015 15:40:44                                                                                                    | 8                                                                                                    |                                  |                                                                                               |                                                                            | Total em Serviços:<br>Descontos:<br>Outras Deduções:<br>Total da Nota:                                                                        |                                                                                           | R\$ 300<br>R\$ 0<br>R\$ 0<br><b>R\$ 300</b>                                                                                                    |
|                                                                                                    |                                                                                                    | Τα                               | omador do Serviço                                                                             |                                                                            |                                                                                                    |                                                                                           |                                                                                                    |
| CPF/CNPJ                                                                                                    |                                                                                                    | I                                | Nome/Razão Social                                                                             |                                                                            |                                                                                                    |                                                                                           |                                                                                                    |
| Pessoa Física 🔭 528.091.85                                                                                                    | 56-38                                                                                                    | P +                              | joão Pedro                                                                                    |                                                                            |                                                                                                    |                                                                                           |                                                                                                    |
|                                                                                                    |                                                                                                    |                                  | Serviço                                                                                       |                                                                            |                                                                                                    |                                                                                           |                                                                                                    |
| Serviço                                                                                                    |                                                                                                    |                                  |                                                                                               | and a                                                                      |                                                                                                    |                                                                                           |                                                                                                    |
| 01.02 - Programação.                                                                                                    |                                                                                                    |                                  |                                                                                               |                                                                            |                                                                                                    |                                                                                           |                                                                                                    |
| - Itens do Serviço                                                                                                    |                                                                                                    |                                  |                                                                                               |                                                                            |                                                                                                    |                                                                                           |                                                                                                    |
| Discriminação                                                                                                    |                                                                                                    |                                  |                                                                                               |                                                                            |                                                                                                    |                                                                                           |                                                                                                    |
| 600 caracteres restantes.<br>Valor Unitário:                                                                                                    | Qtde: Desc                                                                                                    | onto: Outra                      | as Deduções: T                                                                                | īotal Serviços:                                                            | B. Cálculo:                                                                                                    | Valor ISS:                                                                                | 0                                                                                                    |
| 600 caracteres restantes.<br>Valor Unitário:<br>Discrim inação                                                                                                    | Qtde: Desc                                                                                                    | onto: Outra<br>Qtde              | as Deduções: Tr<br>Valor Un.                                                                  | īotal Serviços:<br>Desconto                                                | B. Cálculo:<br>Outras<br>Deducões                                                                                                    | Valor ISS:<br>Valor Total                                                                 | O                                                                                                    |
| 600 caracteres restantes.<br>Valor Unitário:<br>Discrim inação<br>Professor de programação                                                                                                    | Qtde: Desc<br>Codigo do<br>Serviço<br>01.02                                                                                                    | onto: Outra<br>Qtde<br>1         | asDeduções: T<br>Valor Un.<br>300,00                                                          | īotal Serviços:<br>Desconto<br>0,00                                        | B, Cálculo:<br>Outras<br>Deduções<br>0,00                                                                                                    | Valor ISS:<br>Valor Total<br>300,00                                                       | •                                                                                                    |
| 600 caracteres restantes.<br>Valor Unitário:<br>Discrim inação<br>Professor de programação                                                                                                    | Qtde: Desc<br>Codigo do<br>Serviço<br>01.02                                                                                                    | onto: Outra<br>Qtde<br>1<br>Info | ts Deduções: T<br>Valor Un.<br>300,00<br>ormações Adiciona                                    | otal Serviços:<br>Desconto<br>0,00                                         | B. Cálculo:<br>Outras<br>Deduções<br>0,00                                                                                                    | Valor ISS:<br>Valor Total<br>300,00                                                       |                                                                                                    |
| 600 caracteres restantes.<br>Valor Unitário:<br>Discrim inação<br>Professor de programação                                                                                                    | Qtde: Desc<br>Codigo do<br>Serviço<br>01.02                                                                                                    | Qtde<br>1                        | us Deduções: Tr<br>Valor Un.<br>300,00<br>ormações Adiciona                                   | otal Serviços:<br>Desconto<br>0,00                                         | B. Cálculo:<br>Outras<br>Deduções<br>0,00                                                                                                    | Valor ISS:<br>Valor Total<br>300,00                                                       |                                                                                                    |
| 600 caracteres restantes.<br>Valor Unitário:<br>Discrim inação<br>Professor de programação<br>Tributos Federais<br>Outr<br>PIS:                                                                                                    | Qtde: Desc<br>Codigo do<br>Serviço<br>01.02<br>as Inform ações<br>COFINS:                                                                                                    | onto: Outra<br>Qtde<br>1<br>Info | as Deduções: Tr<br>Valor Un.<br>300,00<br>ormações Adiciona<br>INSS: Impos                    | iotal Serviços:<br>Desconto<br>0,00<br>Ils                                 | B. Cálculo:<br>Outras<br>Deduções<br>0,00                                                                                                    | Valor ISS:<br>Valor Total<br>300,00<br>Outras Reter                                       | CONTRACTOR OF CONTRACTOR OF CO |
| 600 caracteres restantes.<br>Valor Unitário:<br>Discrim inação<br>Professor de programação<br>Tributos Federais<br>0,00                                                                                                    | Qtde: Desc<br>Codigo do<br>Serviço<br>01.02<br>as Inform ações<br>COFINS:<br>0,00                                                                                                  | onto: Outra<br>Qtde<br>1<br>Info | INSS: Impos<br>0,00                                                                           | Total Serviços:<br>Desconto<br>0,00<br>is<br>to de Renda:<br>0,00          | B. Cálculo:<br>Outras<br>Deduções<br>0,00<br>CSLL:<br>0,00                                                                                    | Valor ISS:<br>Valor Total<br>300,00<br>Outras Reter                                       | ©                                                                                                    |
| 600 caracteres restantes.<br>Valor Unitário:<br>Discrim inação<br>Professor de programação<br>Tributos Federais<br>0,00                                                                                                    | Qtde: Desc<br>Codigo do<br>Serviço<br>01.02<br>as Inform ações<br>COFINS:<br>0,00                                                                                                  | onto: Outra<br>Qtde<br>1<br>Info | as Deduções: T<br>Valor Un.<br>300,00<br>ormações Adiciona<br>INSS: Impos<br>0,00             | iotal Serviços:<br>Desconto<br>0,00<br>is<br>to de Renda:<br>0,00          | B. Cálculo:<br>Outras<br>Deduções<br>0,00<br>CSLL:<br>0,00                                                                                    | Valor ISS:<br>Valor Total<br>300,00<br>Outras Reter                                       | ©<br>(©)<br>(0,00)                                                                                                    |
| 600 caracteres restantes.<br>Valor Unitário:<br>Discrim inação<br>Professor de programação<br>Tributos Federais Outr<br>PIS:<br>0,00                                                                                                    | Qtde: Desc<br>Codigo do<br>Serviço<br>01.02<br>COFINS:<br>0,00<br>Impostos/Deduçi                                                                                                  | onto: Outra<br>Qtde<br>1<br>Info | as Deduções: T<br>Valor Un.<br>300,00<br>ormações Adiciona<br>INSS: Impos<br>0,00<br>Impostos | Total Serviços:<br>Desconto<br>0,00<br>IIS<br>Ito de Renda:<br>0,00<br>Bas | B. Cálculo:<br>Outras<br>Deduções<br>0,00<br>C SLL:<br>0,00                                                                                   | Valor ISS:<br>Valor Total<br>300,00<br>Outras Reter                                       | ••••••••••••••••••••••••••••••••••••••                                                                                                    |
| 600 caracteres restantes.<br>Valor Unitário:<br>Discrim inação<br>Professor de programação<br>Tributos Federais Outr<br>PIS:<br>0,00<br>1.001.01 - ISSQN - Imposto sobre s                                                                            | Qtde: Desc<br>Codigo do<br>Serviço<br>01.02<br>as Informações<br>COFINS:<br>0,00<br>Impostos/Deduçi<br>serviços de qualquer r                                                      | onto: Outra<br>Qtde<br>1<br>Info | INSS: Impos<br>0,00                                                                           | Total Serviços:<br>Desconto<br>0,00<br>iis<br>to de Renda:<br>0,00<br>Bas  | B. Cálculo:<br>Outras<br>Deduções<br>0,00<br>C SLL:<br>0,00<br>e de Cálculo<br>300,00                                                         | Valor ISS:<br>Valor Total<br>300,00<br>Outras Reter<br>Aliquota<br>5,00%                  | Contraction (Contraction) (Contraction) (Con |
| 600 caracteres restantes.<br>Valor Unitário:<br>Discrim in ação<br>Professor de programação<br>Tributos Federais<br>0,00<br>1.001.01 - ISSQN - Imposto sobre s<br>Total em Serviços:<br>Descontos:<br>Outras Deduções:<br>Total da Nota:              | Qtde: Desc<br>Codigo do<br>Serviço<br>01.02<br>as Inform ações<br>COFINS:<br>0,00<br>Impostos/Deduçi<br>serviços de qualquer r<br>R\$ 300,00<br>R\$ 0,00<br>R\$ 0,00<br>R\$ 300,00 | onto: Outra<br>Qtde<br>1<br>Info | as Deduções: T<br>Valor Un.<br>300,00<br>ormações Adiciona<br>INSS: Impos<br>0,00             | iotal Serviços:<br>Desconto<br>0,00<br>is<br>to de Renda:<br>0,00<br>Bas   | B. Cálculo:<br>Outras<br>Deduções<br>0,00<br>CSLL:<br>0,00<br>e de Cálculo<br>300,00<br>Total ISS:<br>Total Impostos Fedu                     | Valor ISS:<br>Valor Total<br>300,00<br>Outras Reter<br>Aliquota<br>5,00%<br>erais:<br>08: | Control Control Contro |
| 600 caracteres restantes.<br>Valor Unitário:<br>Discrim in ação<br>Professor de programação<br>Tributos Federais Outr<br>PIS:<br>0,00<br>1.001.01 - ISSQN - Imposto sobre s<br>Total em Serviços:<br>Descontos:<br>Outras Deduções:<br>Total da Nota: | Qtde: Desc<br>Codigo do<br>Serviço<br>01.02<br>as Inform ações<br>COFINS:<br>0,00<br>Impostos/Deduçi<br>serviços de qualquer r<br>R\$ 300,00<br>R\$ 0,00<br>R\$ 0,00               | onto: Outra<br>Qtde<br>1<br>Info | as Deduções: T<br>Valor Un.<br>300,00<br>Impostos                                             | iotal Serviços:<br>Desconto<br>0,00<br>is<br>ito de Renda:<br>0,00<br>Bas  | B. Cálculo:<br>Outras<br>Deduções<br>0,00<br>CSLL:<br>0,00<br>e de Cálculo<br>300,00<br>Total ISS:<br>Total Impostos Fedu<br>Total em Imposto | Valor ISS:<br>Valor Total<br>300,00<br>Outras Reter<br>Aliquota<br>5,00%<br>erais:<br>0S: | Valor<br>15,0<br>R\$ 15<br>R\$ 0<br>R\$ 15                                                                                                    |

SIMPLES INFORMÁTICA Rua 24 de Janeiro, Nº 1067 – Bairro Nossa Senhora das Graças – Fone (86) 3223 0653 Teresina Piauí

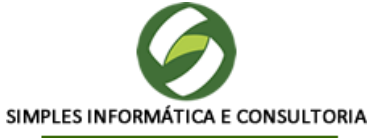

4.6 Clique em "gerar o DAM" e o DAM será enviado automaticamente para o e-mail cadastrado, caso queria reimprimir, no e-mail clique no link indicado:

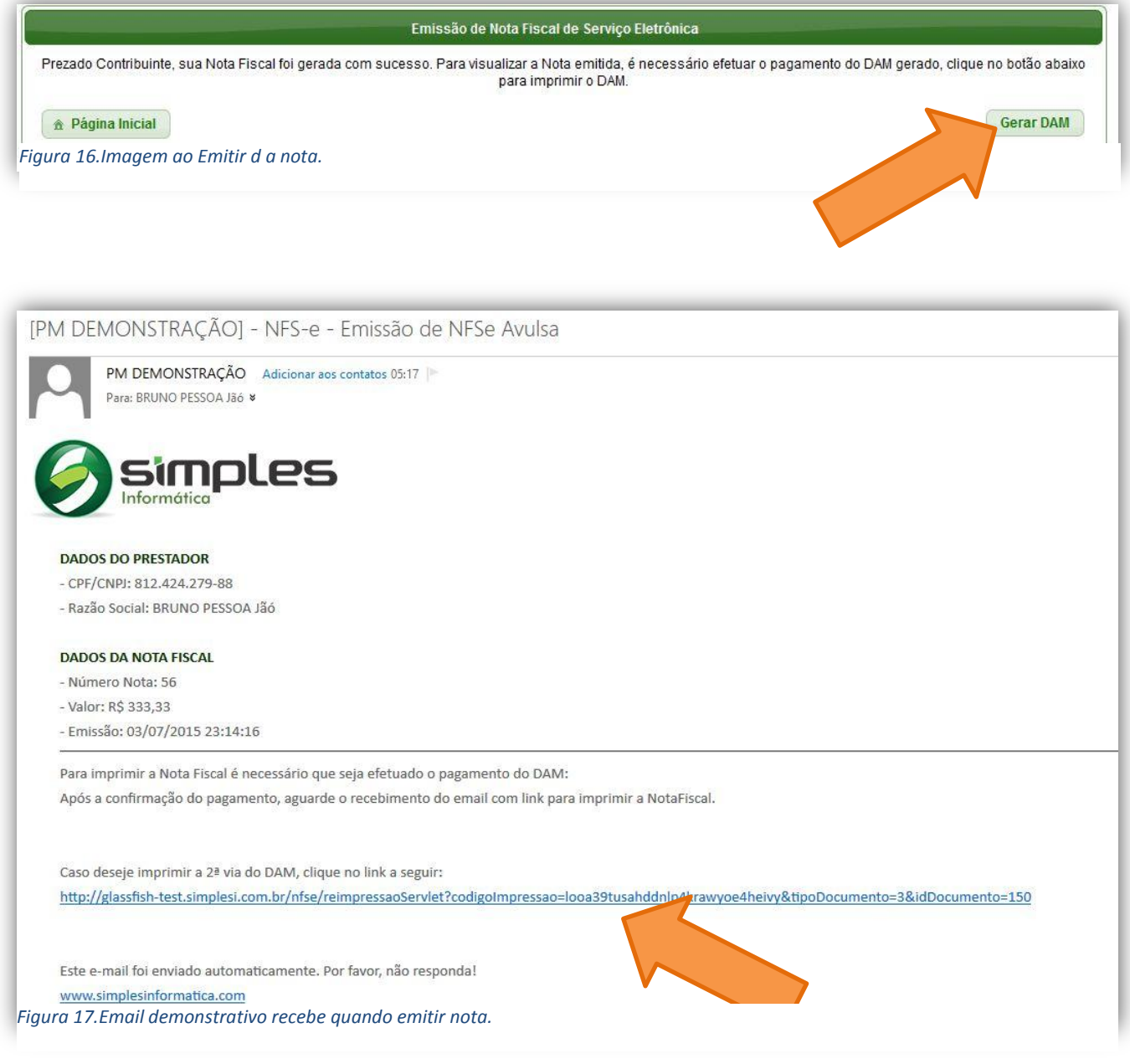

#### 5 – Guia de Pagamento do ISSQN:

**Pessoa Física** - Selecione as NFS-e emitidas e imprima a guia de pagamento do imposto. Efetue o pagamento na rede bancária credenciada. Após o pagamento a nota fiscal é liberada no sistema.

**Pessoa Jurídica** – As notas fiscais validam após emissão, o ISS devido de cada nota será acumulado em conta corrente que será pago em mês subsequente.